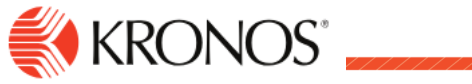

| approve on t                                                                                                    | heir behalf using the So                                                                                                    | chedule.                                                                                                    | ager you can requ                                                         |
|----------------------------------------------------------------------------------------------------|----------------------------------------------------------------------------------------------------|----------------------------------------------------------------------------------------------------|---------------------------------------------------------------------------|
| equest time off:                                                                                                    |                                                                                                    |                                                                                                    |                                                                           |
| Employee Search                                                                                                    | <ul> <li>Search) in the top right</li> <li>Search for the emp<br/>wild card search if you</li> </ul>                                                                                                    | t corner<br>ployee number (or last name),<br>only know part of the employ                                                                                                    | you can use an * to a<br>ree ID or name.                                  |
| Search by Employee Name or ID           127667         X           Advanced Settings         X                                                                                                    | 3. Select the checkbox next to their name and Go To → Schedule                                                                                                    | Employee Search                                                                                                    | X                                                                         |
| <ul> <li>Right click on the employee's na pop up will appear. Select Ente Off.</li> </ul>                                                                                                    | ame, a<br>er Time                                                                                                    | Show Search<br>Results for "127667"                                                                                                    | Go To                                                                     |
|                                                                                                    |                                                                                                    |                                                                                                    |                                                                           |
| <ul> <li>You will see Type of Time Off op<br/>no need to change anything on<br/>page. Click on Apply (bottom ri</li> </ul>                                                                                                    | otions,<br>the <b>Apply</b><br>ight).                                                                                                    | ID Schedule Schedule                                                                                                    | nedule                                                                    |
| <ul> <li>You will see Type of Time Off op<br/>no need to change anything on<br/>page. Click on Apply (bottom ri<br/>Dates</li> <li>1/15/2020</li> </ul>                                                                                    | otions,<br>the Apply<br>ight). Apply<br>6. Dates: Select the D<br>the days requested (n<br>blue, it is selected, to<br>indicator.                                                                                                    | Dates by clicking on the calend<br>nultiple can be entered at onc<br>unselect just click on the date                                                                                                    | ar icon and highlightin<br>e). If a date is highlig<br>to remove the blue |
| <ul> <li>You will see Type of Time Off op<br/>no need to change anything on<br/>page. Click on Apply (bottom ri<br/>Dates</li> <li>1/15/2020</li> </ul>                                                                                    | btions,<br>the <b>Apply</b><br>ight). <b>Apply</b><br><b>6.</b> Dates: Select the <b>D</b><br>the days requested (n<br>blue, it is selected, to<br>indicator.                                                                                                    | Dates by clicking on the calend<br>nultiple can be entered at onc<br>unselect just click on the date                                                                                                    | ar icon and highlightin<br>e). If a date is highlig<br>to remove the blue |
| <ul> <li>You will see Type of Time Off op no need to change anything on page. Click on Apply (bottom ripates)</li> <li>1/15/2020</li> </ul>                                                                                                | <ul> <li>btions, the Apply</li> <li>ight). Apply</li> <li>6. Dates: Select the D the days requested (n blue, it is selected, to indicator.</li> <li>7. Duration: Select Furthours per day, otherwis</li> </ul>                                                                                                    | Dates by clicking on the calend<br>nultiple can be entered at onc<br>unselect just click on the date                                                                                                    | ar icon and highlighti<br>e). If a date is highlig<br>to remove the blue  |
| <ul> <li>You will see Type of Time Off op no need to change anything on page. Click on Apply (bottom rid)</li> <li>Dates</li> <li>1/15/2020</li> <li>Duration</li> <li>Full day</li> </ul>                                                 | <ul> <li>btions, the Apply</li> <li>ight). Apply</li> <li>6. Dates: Select the D the days requested (n blue, it is selected, to indicator.</li> <li>7. Duration: Select Fu hours per day, otherwis and enter a Start and Enter a Start and Enter a Start a Start a Start a Start a Start a</li></ul> | Name       Schedule         Name       Schedule         People       Schedule         People       Schedule         Peop                                                                                                    | ar icon and highlighti<br>e). If a date is highlig<br>to remove the blue  |
| <ul> <li>You will see Type of Time Off op no need to change anything on page. Click on Apply (bottom rid)</li> <li>Dates</li> <li>1/15/2020</li> <li>Duration</li> <li>Full day</li> <li>Hours</li> </ul>                                  | <ul> <li>btions, the Apply</li> <li>ight). Apply</li> <li>6. Dates: Select the D the days requested (n blue, it is selected, to indicator.</li> <li>7. Duration: Select Fu hours per day, otherwis and enter a Start and Enter a Start and Enter a Sta</li></ul> | Nam       Schedule         Nam       Schedule         People       Schedule         Pates by clicking on the calend       People         Dates by clicking on the calend       nultiple can be entered at onc         unselect just click on the date       Deduct from         Juli Day for 8       Vacation         Se select Hours       Flex Pass: 0.00         Personal: 8.00       Personal: 8.00                                                                                                    | ar icon and highlighti<br>e). If a date is highlig<br>to remove the blue  |
| <ul> <li>You will see Type of Time Off op no need to change anything on page. Click on Apply (bottom ride)</li> <li>Dates</li> <li>1/15/2020</li> <li>Duration</li> <li>Full day</li> <li>Hours</li> <li>Start</li> <li>End</li> </ul>     | <ul> <li>btions, the Apply</li> <li>6. Dates: Select the D the days requested (n blue, it is selected, to indicator.</li> <li>7. Duration: Select Fue hours per day, otherwis and enter a Start and East and East</li></ul>  | Image: Schedule in the image: Schedule in the image: Schedul | ar icon and highlighti<br>e). If a date is highlig<br>to remove the blue  |
| <ul> <li>You will see Type of Time Off op no need to change anything on page. Click on Apply (bottom right)</li> <li>Dates</li> <li>1/15/2020</li> <li>Duration</li> <li>Full day</li> <li>Hours</li> <li>Start</li> <li>End</li> </ul>    | <ul> <li>btions, the Apply</li> <li>6. Dates: Select the D the days requested (n blue, it is selected, to indicator.</li> <li>7. Duration: Select Fue hours per day, otherwis and enter a Start and E</li> <li>8. Deduct from: Select Fue hours per day, otherwis and enter a Start and E</li> </ul>                                                                                                    | Image: Schedule in the image: Schedule in the image: Schedul | ar icon and highlighti<br>e). If a date is highlig<br>to remove the blue  |
| <ul> <li>You will see Type of Time Off op no need to change anything on page. Click on Apply (bottom ride) ates</li> <li>ates</li> <li>1/15/2020</li> <li>Duration</li> <li>Full day</li> <li>Hours</li> <li>Start</li> <li>End</li> </ul> | <ul> <li>a bitions, the ight).</li> <li>b bitions, the ight).</li> <li>b bition bition</li></ul> | Image: Schedule in the image: Schedule in the image: Schedul | ar icon and highlighti<br>e). If a date is highlig<br>to remove the blue  |

Ind

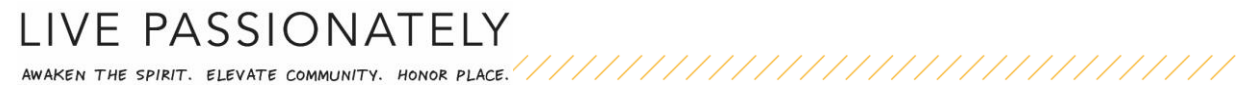